# Installation manual CheckWatt CM10 and GroWatt Hybrid inverter MOD 3-10KTL3-XH serien MID 11-30KTL3-XH serien Updated 2024-10-11

Installation of CheckWatt CM10 and GroWatt hybrid inverter MOD 3-30KTL3-XH should be done according to the respective installation manuals. The following documentation specifically describes how communication is established between CheckWatt CM10 and GroWatt hybrid inverters.

Communication between the CM10 and the GroWatt hybrid inverter is carried using Modbus RTU via twisted pair copper cable RS485.

# The inverter needs to be updated to the latest software version. Communication version number needs to be ZDBC-0008

Max inverters per CM10:1

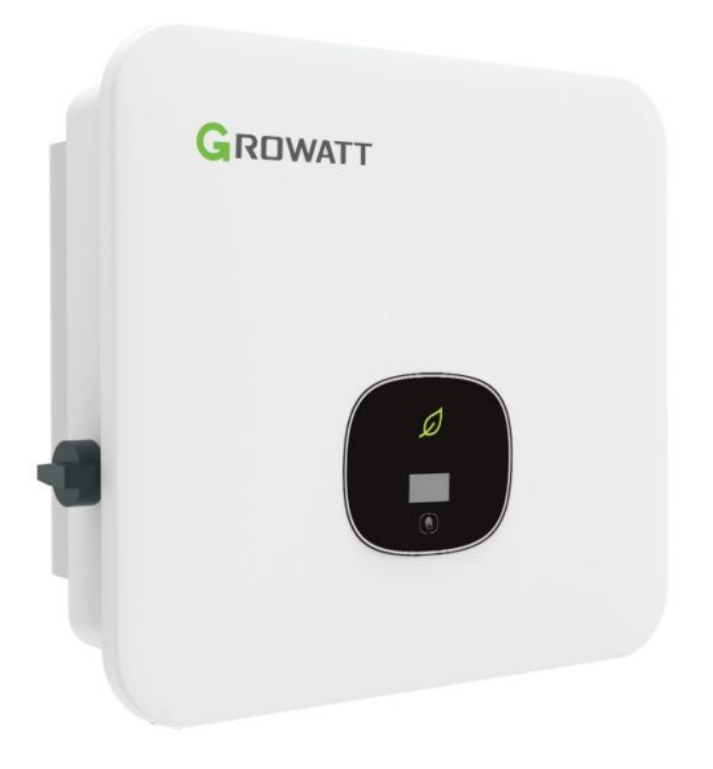

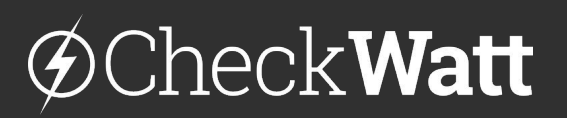

Gamlestadsvägen 18B 415 02 Göteborg SWEDEN

### Installation: Internet connection and communication

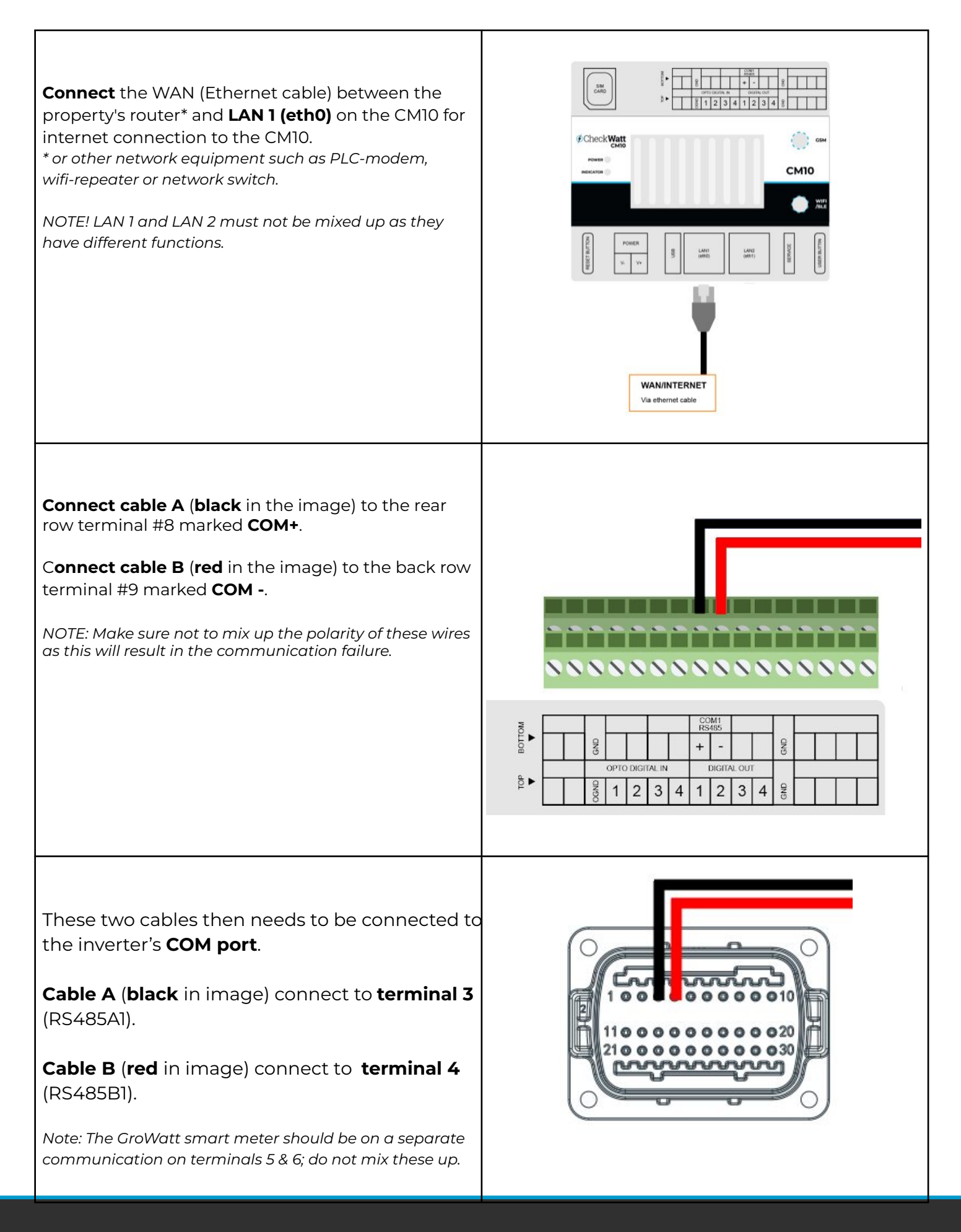

# ØCheck**Watt**

Gamlestadsvägen 18B 415 02 Göteborg SWEDEN

#### Installation: Firmware Growatt inverter

1. Select plant list under monitoring.

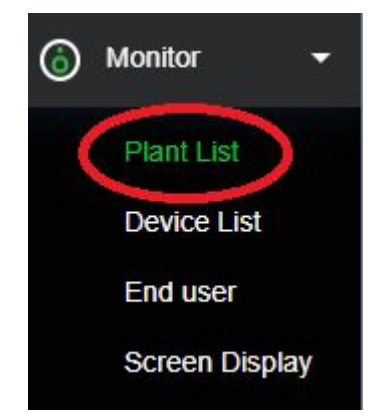

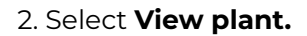

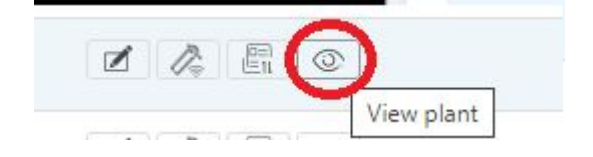

3. Scrolla down to **My Photovolotaic Device** and hover the question mark next to **Device Serial Number** 

The inverter needs to be updated to the latest software version. Communication version number needs to be ZDBC-0008

| My Photovoltaic Devices |                       |                                         |                            |                     |                    |              |  |  |  |  |  |
|-------------------------|-----------------------|-----------------------------------------|----------------------------|---------------------|--------------------|--------------|--|--|--|--|--|
| (1)                     | Device Serial Number: | Status: Standb                          | y Update Time :            | 2023-08-14 11:05:55 | Rated Power(kW):   |              |  |  |  |  |  |
|                         | User Name:            | Version<br>Communication version number | DNAA035100<br>ZBDB-0006    | ecologie ()         | Current Power(kW): | History Data |  |  |  |  |  |
|                         | Today(kWh):           | Mode<br>undefined                       | 0                          | /h): <b>12.8</b>    |                    |              |  |  |  |  |  |
|                         |                       | Build number<br>Device Model            | DN1.0<br>MOD 10KTL3-XH(BP) | age Yes             |                    |              |  |  |  |  |  |

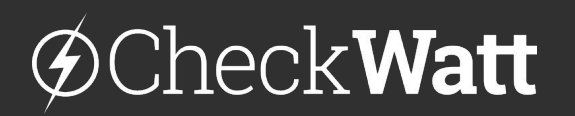

Gamlestadsvägen 18B 415 02 Göteborg SWEDEN

## Activate / Deactivate VPP-mode

To perform a manual test, VPP mode must be deactivated. In OSS, a register input can be sent to register 30100. Value: 1 VPP mode activated. Value: 0 VPP mode deactivated.

## Manuell charge/discharge

These settings are made in OSS.

Under EMS, activate Grid Charging and set the desired charging power. Then set up a schedule.

Battery First - the battery is charged with the desired power.

Grid First - the battery is discharged with the desired power.

**Remember** to activate VPP after the test is complete.

| Regulation parameter se                                                   | etting 👻                 |   |    |         |                   |                                        |          |           |
|---------------------------------------------------------------------------|--------------------------|---|----|---------|-------------------|----------------------------------------|----------|-----------|
| Q(V)setting -                                                             |                          |   |    |         |                   |                                        |          |           |
| Time of Use Setting 👻                                                     |                          |   |    |         |                   |                                        |          |           |
| Export limit setting 👻                                                    |                          |   |    |         |                   |                                        |          |           |
| O Set Inverter On/Off                                                     |                          |   |    | Turn On |                   | •                                      |          |           |
|                                                                           | Battery First            | ¥ | 10 | 00      | )-(               | 12                                     | Enable   | _         |
| Time Slot 1                                                               |                          |   |    |         |                   |                                        | LINGINIO | · · · · · |
| Time Slot 1                                                               |                          |   |    |         |                   | 00                                     | Lindbio  |           |
| Time Slot 1     Time Slot 2                                               | Load First               | • | 00 | 00      | )~(               | 00                                     | Disable  |           |
| Time Slot 1     Time Slot 2                                               | Load First               | • | 00 | 00      | )-(               | 00 ::                                  | Disable  | •         |
| Time Slot 1 Time Slot 2 Time Slot 2                                       | Load First               | • | 00 | 00      | )-(               | 00<br>00<br>00<br>00                   | Disable  |           |
| <ul> <li>Time Slot 1</li> <li>Time Slot 2</li> <li>Time Slot 3</li> </ul> | Load First               | • | 00 | 00      | )~(<br>)~(        | 00<br>00<br>00<br>00<br>00<br>00       | Disable  | •         |
| Time Slot 1 Time Slot 2 Time Slot 3                                       | Load First<br>Load First | • | 00 | 00      | )-(<br>)-(<br>)-( | 00<br>00<br>00<br>00<br>00<br>00<br>00 | Disable  | •         |

### Troubleshooting

See troubleshooting guide from Growatt.

# @CheckWatt

Gamlestadsvägen 18B 415 02 Göteborg SWEDEN